## ИНСТРУКЦИЯ ПОЛЬЗОВАТЕЛЯ (ГРАЖДАНИНА)

## Заходите на цифровую платформу ЦОПП <u>https://copp44.ru/</u>

1. Нажимайте кнопку «ВОЙТИ» (правый верхний угол)

| ЦП ЦЕНТР<br>ОПЕРЕЖА<br>ПРОФЕССИОНА<br>ПОДГОТОВКИ<br>КОСТРОМСКОЙ | ЮЩЕЙ<br>АЛЬНОЙ<br>ОБЛАСТИ | ПРОГРАММЫ | I МЕРОПРИЯТИ! | а профориент/                                                                                                    | АЦИЯ → ТРУ,                            | доустройство 🗸                                                            | СОТРУДНИЧЕСТВО С ЦОПП                                                                                    | ∣ЕЩЕ∽                                                           | 🔒 <b>+7 (4942) 31-24-55</b><br>⊠ Написать нам                | войти |
|-----------------------------------------------------------------|---------------------------|-----------|---------------|----------------------------------------------------------------------------------------------------|----------------------------------------|---------------------------------------------------------------------------|----------------------------------------------------------------------------------------------------|-----------------------------------------------------------------|--------------------------------------------------------------|-------|
|                                                                 | Про                       | огра      | ммы           |                                                                                                    |                                        |                                                                           |                                                                                                    | СОСТАВИТЬ                                                       | СВОЮ ПРОГРАММУ                                               | t     |
|                                                                 | Все прогр                 | раммы     | Школьникам    | Студентам                                                                                                    | Взрослым                               | Работодателям                                                             | Преподавателям                                                                                           | Возраст 5                                                       | 0+                                                           |       |
|                                                                 | Все ком                   | петенции  | ~             | Все формы                                                                                                    | ~                                      | /                                                                         |                                                                                                    |                                                                 |                                                              |       |
|                                                                 |                           | IDEA      |               |                                                                                                    | <b>«Осн</b><br>Допо.<br>«Осно<br>реали | новы больших<br>лнительная профе<br>овы больших данні<br>изующая программ | . <b>Данных и искусст</b><br>ссиональная программа<br>ых и искусственного инт<br>ıy - ОГБПОУ «Костромски | венного ин<br>повышения ке<br>еллекта». Орган<br>ой политехниче | <b>теллекта»</b><br>алификации<br>низация,<br>еский колледж» |       |
|                                                                 | J 36 9                    | часов     | M             |                                                                                                    | Цена:                                  | 10800₽                                                                    |                                                                                                    |                                                                 | O ПРОГРАММЕ $ ightarrow$                                     |       |
|                                                                 | очно                      |           |               |                                                                                                    |                                        |                                                                           |                                                                                                    |                                                                 |                                                              |       |
|                                                                 |                           | -6        |               |                                                                                                    | «O6                                    | лицовщик-пли                                                              | іточник» (школьни                                                                                        | ікам)                                                           |                                                              |       |
|                                                                 | 1                         | i.        |               |                                                                                                    | Осно<br>«Облі                          | вная программа п<br>ицовщик-плиточни                                      | рофессионального обуче<br>1к». Организация, реализ                                                       | ения по профес<br>вующая програ                                 | сии<br>мму-ОГБПОУ                                            |       |
|                                                                 |                           |           |               | Contraction of the local division of the local division of the loc | «Буйс                                  | кий техникум граг                                                         | остроительства и прелл                                                                                   | пинимательств                                                   | а Костромской                                                |       |

| 2. | Регистрируетесь как гражданин |
|----|-------------------------------|
|----|-------------------------------|

|   | Костромск                                                                                 | ой области                                                                     |
|---|-------------------------------------------------------------------------------------------|--------------------------------------------------------------------------------|
|   | Вход                                                                                      | Регистрация                                                                    |
|   | <ul> <li>Как гражданин</li> </ul>                                                         | 🔘 Как организация                                                              |
|   | Формируйте свою персоналы<br>повышайте свой профессиона<br>востребованным профессиям      | ную траекторию обучения,<br>альный уровень и обучайтесь<br>и                   |
|   | Фамилия                                                                                   |                                                                                |
|   | Имя                                                                                       |                                                                                |
|   | — Отчество —                                                                              |                                                                                |
| - | F- E-mail                                                                                 |                                                                                |
|   | Нажимая кнопку «Зарегистр<br>обработку моих персональн<br>ЗАРЕГИСТРИ<br>ЗАРЕГИСТРИРОВАТЬС | оироваться» я даю согласие на<br>ных данных<br>ироваться<br>ся через госуслуги |
|   |                                                                                           |                                                                                |
|   |                                                                                           | 3                                                                              |
|   | ЦИФРОВАЯ ПЛАТ                                                                             | ФОРМА ЦОПП                                                                     |

У вас уже есть аккаунт? ВОЙТИ

# **3.** На указанную вами электронную почту приходит письмо с подтверждением и ссылкой на цифровую платформу, переходим по ссылке

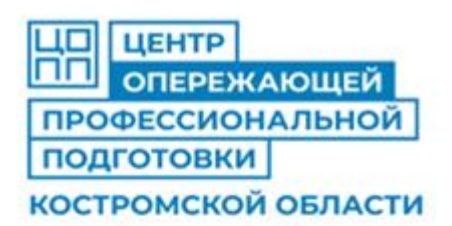

Иван Владимирович, вы зарегистрировались на <u>цифровой платформе</u> Центр опережающей профессиональной пояготовки Костромской области!.

Для начала работы с цифровой платформой, установите пароль перейдя по ссылке: https://copp44.ru/.

Обратите внимание, ссылка деиствительна в течение суток.

Имя, пароль и другие учетные данные вы можете поменять в личном кабинете на <u>цифровой платформе Центр опережающей профессиональной</u> подготовки Костромской области.

С уважением, Центр опережающей профессиональной подготовки Костромской области

Телефон: +7 (4942) 31-24-55

E-mail: info@copp44.ru

Адрес: г. 156000, г. Кострома, ул. Долматова, д. 25а

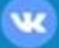

| ЦИФРОВАЯ ПЛАТФОРМА ЦОПП<br>Костромской области                                                                                                  |
|----------------------------------------------------------------------------------------------------|
| Придумайте пароль                                                                                                    |
| Надежный пароль должен содержать минимум 8 символов:<br>прописные буквы, строчные буквы, цифры, неалфавитные<br>символы (например, !, \$, #, %) |
| Пароль                                                                                                    |
| Средний пароль. Чтобы усилить его попробуйте добавить:<br>неалфавитные символы (например, !, \$, #, %)                                          |
| Повторите пароль                                                                                                    |
|                                                                                                    |

5. После входа в Личный кабинет, заполняете недостающую информацию в своем профиле, нажимаете сохранить. Далее нажимаете кнопку «Программы», выбираете необходимый раздел, например «Школьникам».

|                   | ринет                                                                                                    |
|-------------------|----------------------------------------------------------------------------------------------------|
| 🇯 Мое портфолио   | Мое портфолио                                                                                                    |
| 🛢 Заявки (1)      | <ul> <li>Информация о себе</li> <li>Сведения об образовании</li> </ul>                                                                                                    |
| Настройки профиля | Фамилия —                                                                                                    |
|                   | — Имя —                                                                                                    |
|                   | Отчество — Егоровна                                                                                                    |
|                   | Пол: О Мужской 💿 Женский                                                                                                    |
|                   | +7 ( — Номер СНИЛС — Номер СНИЛС — НОМЕР СНИЛС — НОМЕР СНИЛС — НОР СНИЛС — НОР СНИЛС — НОР СНИЛС — НОР СНИЛС — НОР СНИЛС — НОР СНИЛС — НОР СНИЛС — НОР СНИЛС — НОР СНИЛС — НОР СНИЛС — НОР СНИЛС — НОР СНИЛС — НОР СНИЛС — НОР СНИЛС — НОР СНИЛС |
| -                 | Ваш город —                                                                                                    |
|                   | Категория к которой себя относите                                                                                                    |
|                   |                                                                                                    |

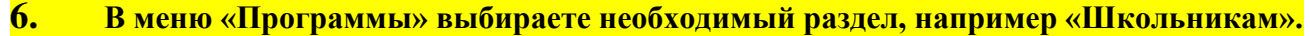

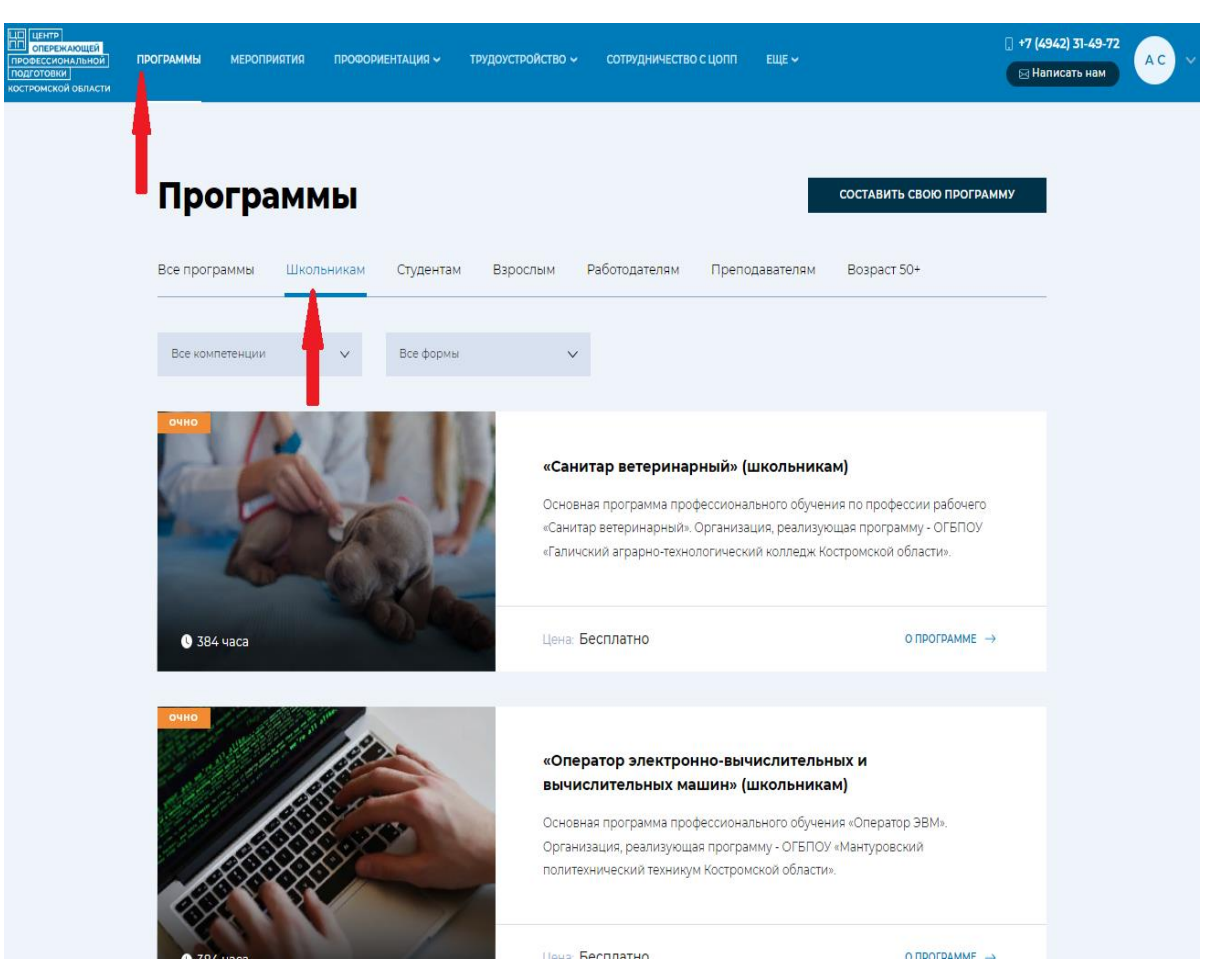

### 7. Находите название нужной программы.

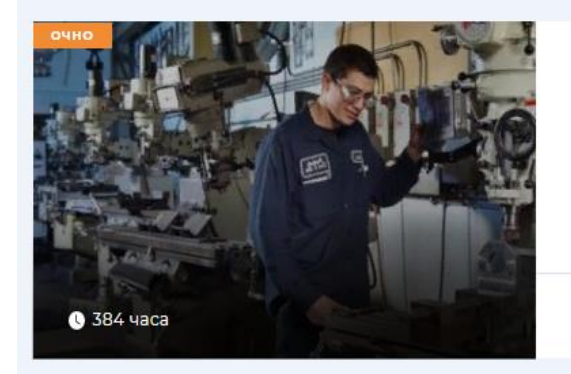

#### «Слесарь -инструментальщик» (школьникам)

Основная программа профессионального обучения по профессии «Слесарьинструментальщик». Организация, реализующая программу - ОГБПОУ «Буйский техникум железнодорожного транспорта Костромской области».

Цена: Бесплатно

О ПРОГРАММЕ  $\rightarrow$ 

8. Нажимаете на название программы, попадаете на страничку с описанием. Далее нажимаете кнопку «Подать заявку».

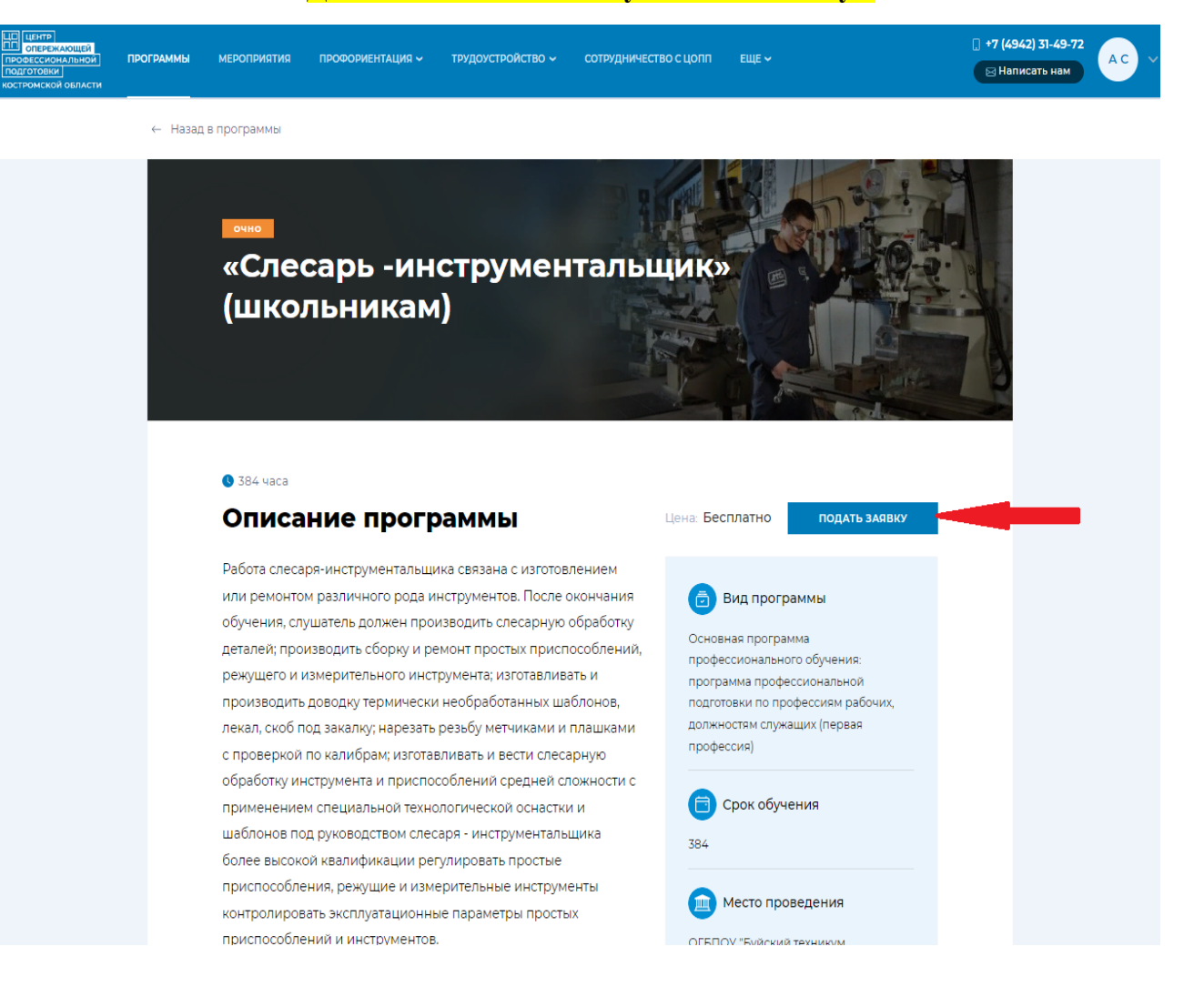

## 9. Заполняете все поля в заявке, номер СНИЛС указываете без пробелов, нажимаете «Подать заявку»

| ЦП ЦЕНТР<br>ОПЕРЕЖАЮЩЕЙ<br>ПРОФЕССИОНАЛЬНОЙ<br>ПОДГОТОВКИ<br>КОСТРОМСКОЙ ОБЛАСТИ | ПРОГРАММЫ                                                                | мероприятия                                                 | ПРОФОРИЕНТАЦИЯ 🗸                     | трудоустройство 🗸 | СОТРУДНИЧЕСТВО С ЦОПП                                                                                                    | ЕЩЕ 🗸                                                                             | .] +7 (4942) 31-24-55<br>⊠ Написать нам    | о Б 🗸 |
|----------------------------------------------------------------------------------|--------------------------------------------------------------------------|-------------------------------------------------------------|--------------------------------------|-------------------|----------------------------------------------------------------------------------------------------|-----------------------------------------------------------------------------------|--------------------------------------------|-------|
| ← Haa                                                                            | ад в программы ПОДАТЬ З Контактная и Номер телефона +7 (.) Дата рождения | аявку на<br>информация                                      | обучение                             | C<br>             | Состав программы:<br>Название:<br>«Облицовщик-плиточник»<br>(школьникам)<br>Модуль №1<br>Модуль №1<br>Модуль 1. Облицовщик-плиточник.<br>Общепрофессиональный учебный цикл<br>(94ч.) |                                                                                   |                                            |       |
|                                                                                  | Кострома (Кос<br>Категория к кото<br>Место работы —                      | стромская област                                            | b)                                   | _                 | М<br>М<br>М<br>И<br>И                                                                                                    | 10дуль №2<br>Іодуль 2. Выполн<br>абот плитками и<br>10дуль №3<br>тоговая аттестац | ение облицовочных<br>плитами (284ч.)<br>ия |       |
|                                                                                  | Информация<br>Укажите з<br>высшие уч                                     | а об образован<br>аконченные средни<br>чебные заведения     | <b>нии</b><br>е профессиональные и   |                   | E                                                                                                    | цена:<br>Бесплатно                                                                |                                            |       |
|                                                                                  | + Добавить еще од<br>Обратите<br>вы приним                               | цно образование<br>внимание! Нажимая<br>чаете условия догов | кнопку "Подать заявку"<br>ора оферты |                   |                                                                                                    |                                                                                   |                                            |       |
|                                                                                  | ПОДАТЬ ЗАЯ                                                               | авку                                                        | OTMEHA                               |                   |                                                                                                    |                                                                                   |                                            |       |

## 10. Ваша заявка успешно отправлена. Ожидайте письмо о включении вас в учебную группу.

| <b>3</b> 84 часа                                                        | Спасибо за заявку                                                                                              | ×                                                |
|-------------------------------------------------------------------------|----------------------------------------------------------------------------------------------------|--------------------------------------------------|
| Описание г                                                              | Заявка на программу "«Слесарь                                                                                  | ПОДАТЬ ЗАЯВКУ                                    |
| Работа слесаря-инстру<br>или ремонтом различн<br>обучения, слушатель до | -инструментальщик» (школьникам)" успешно<br>отправлена. Вы можете отследить статус<br>заявки в личном кабинете | аммы                                             |
| деталей; производить с                                                  | хорошо                                                                                                    | има<br>го обучения:                              |
| производить доводку т<br>производить доводку т                          |                                                                                                    | ссиональной<br>офессиям рабочих,<br>ащих (первая |
| с проверкой по калибрам; и                                              | професс                                                                                                    | ия)                                              |
| обработку инструмента и пр<br>применением специальной                   | риспособлений средней сложности с<br>птехнологической оснастки и                                               | оок обучения                                     |

шаблонов под руководством слесаря - инструментальщика

**11.** Для регистрации на мероприятие необходимо выбрать интересующее и нажать на картинку. Попав в описание станет доступна, кнопка «ЗАПИСАТЬСЯ НА МЕРОПРИЯТИЕ»

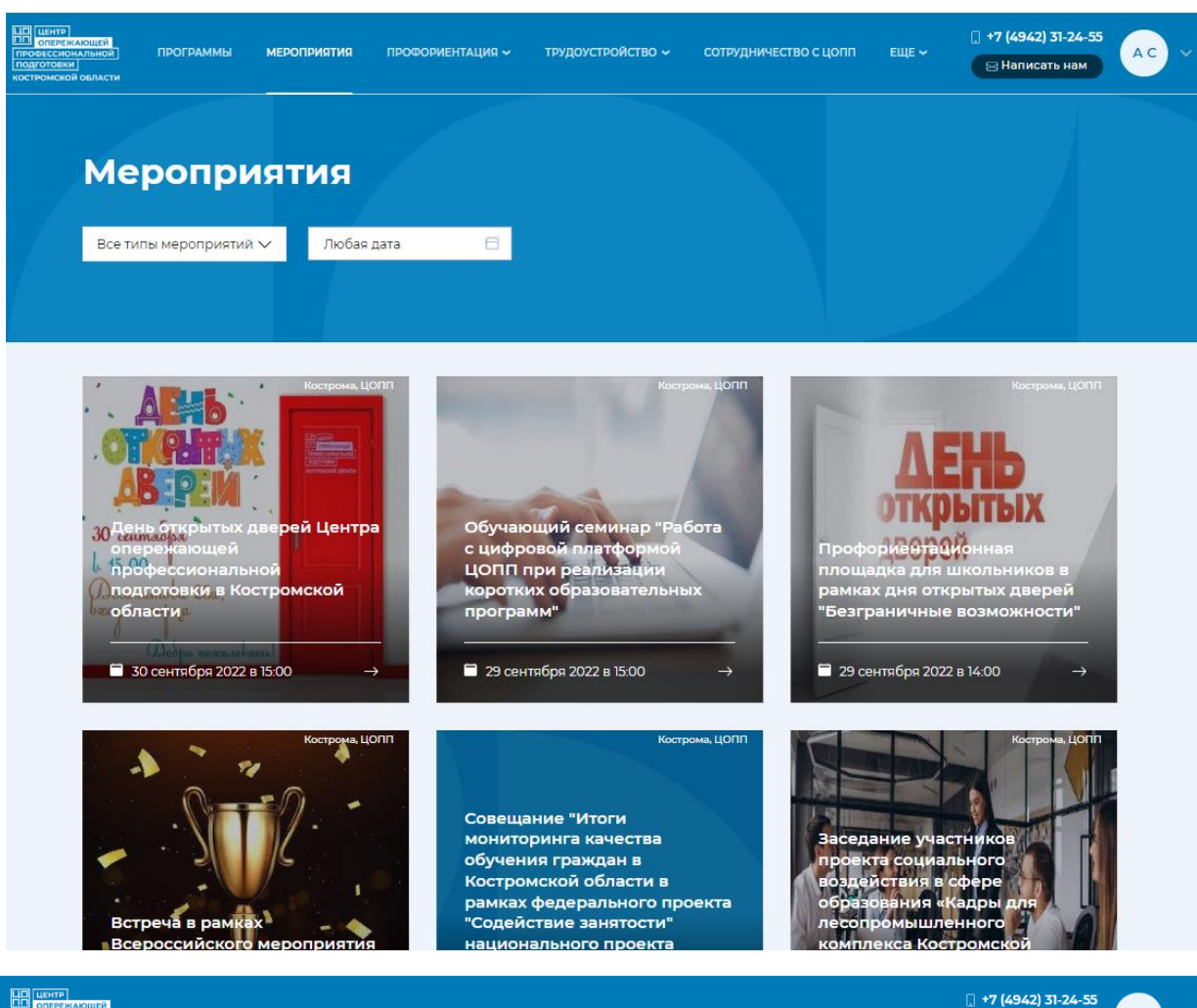

← Назад в мероприятия

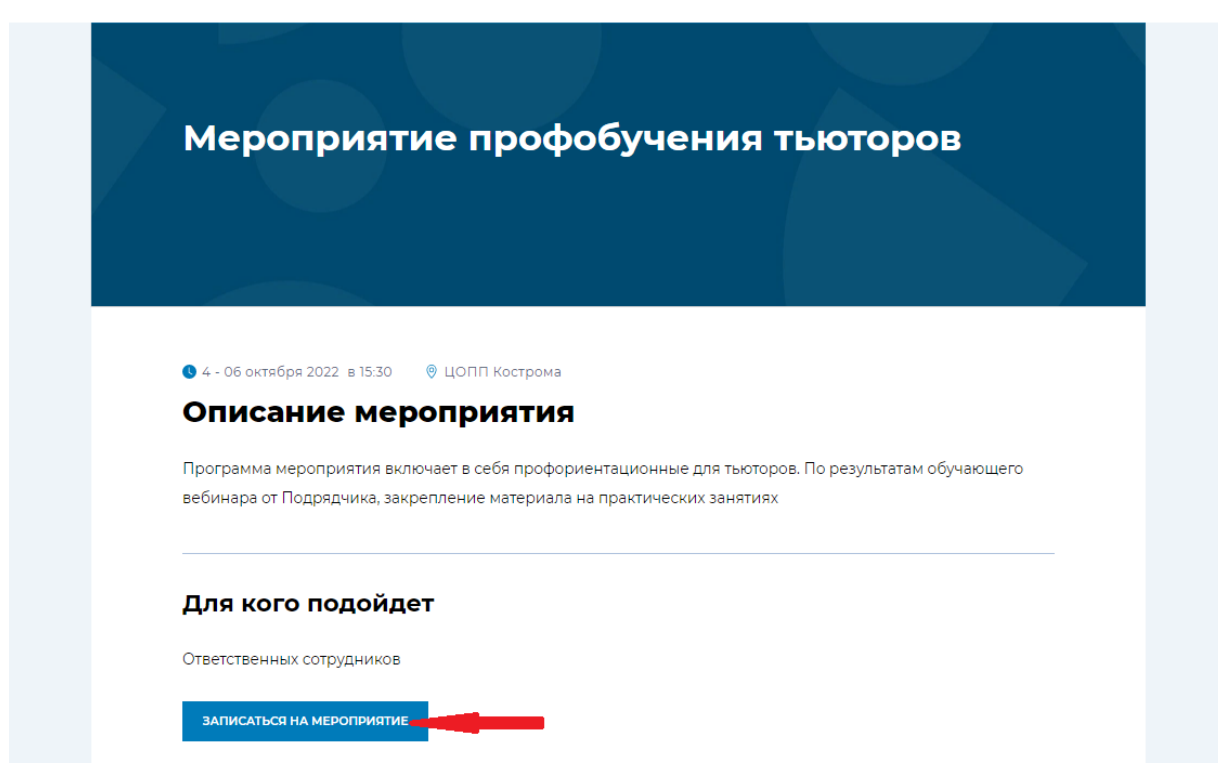

**12.** В появившемся информационном окне заполните требуемые поля и нажмите кнопку «ЗАПИСАТЬСЯ». Ваша заявка на мероприятие принята!

| рустройство 🗸 сотруд                                  |                                                                                                    | ×                 |
|-------------------------------------------------------|----------------------------------------------------------------------------------------------------|-------------------|
|                                                       | Запись на мероприятие                                                                               |                   |
| ероприятия                                            | Мероприятие профобучения тьюторов                                                                   |                   |
|                                                       | Дата и время проведения:<br>4 - 06 октября 2022 в 15:30                                             |                   |
| Меропри                                               | Номер телефона<br>+7 ( )<br>Ваш город                                                               | ров               |
|                                                       | Кострома (Костромская область)<br>Категория к которой себя относите<br>Взрослые                     |                   |
|                                                       | — Место работы — — — — — — — — — — — — — — — — — — —                                                |                   |
| 🕽 4 - 06 октября 2022 в <sup>-</sup>                  | Записаться Отмена                                                                                   |                   |
| Описание і                                            |                                                                                                    | _                 |
| Программа мероприятия в<br>зебинара от Подрядчика, за | ключает в себя профориентационные для тьюторов. По<br>акрепление материала на практических занятиях | о результатам обу |
| Для кого подой <i>ј</i>                               | дет                                                                                                 |                   |
| Ответственных сотрудников                             | 3                                                                                                   |                   |
| ЗАПИСАТЬСЯ НА МЕРОПРИЯТИ                              | 1E                                                                                                  |                   |
|                                                       |                                                                                                    |                   |

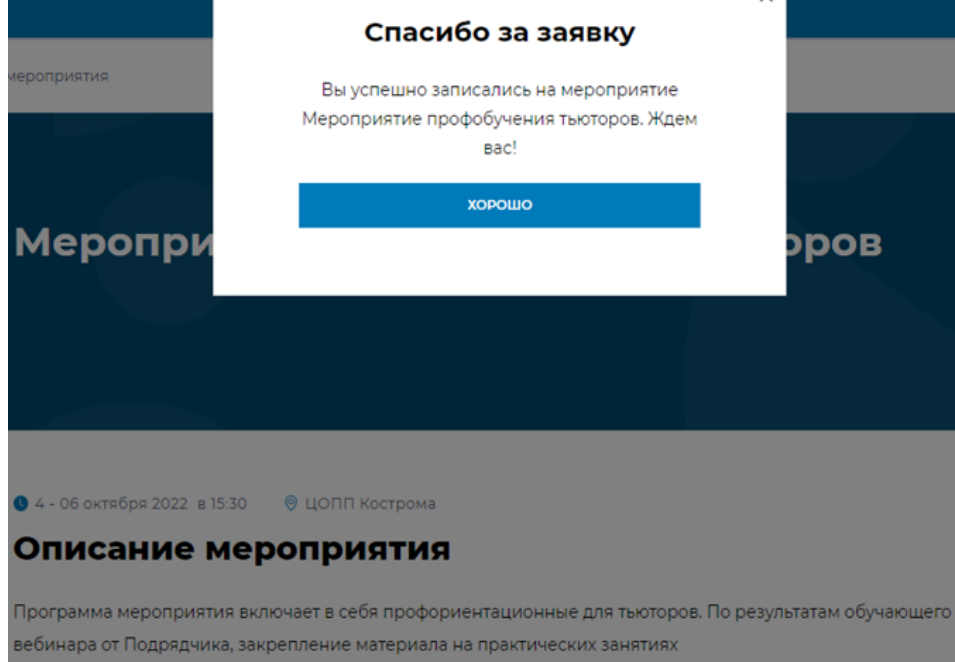

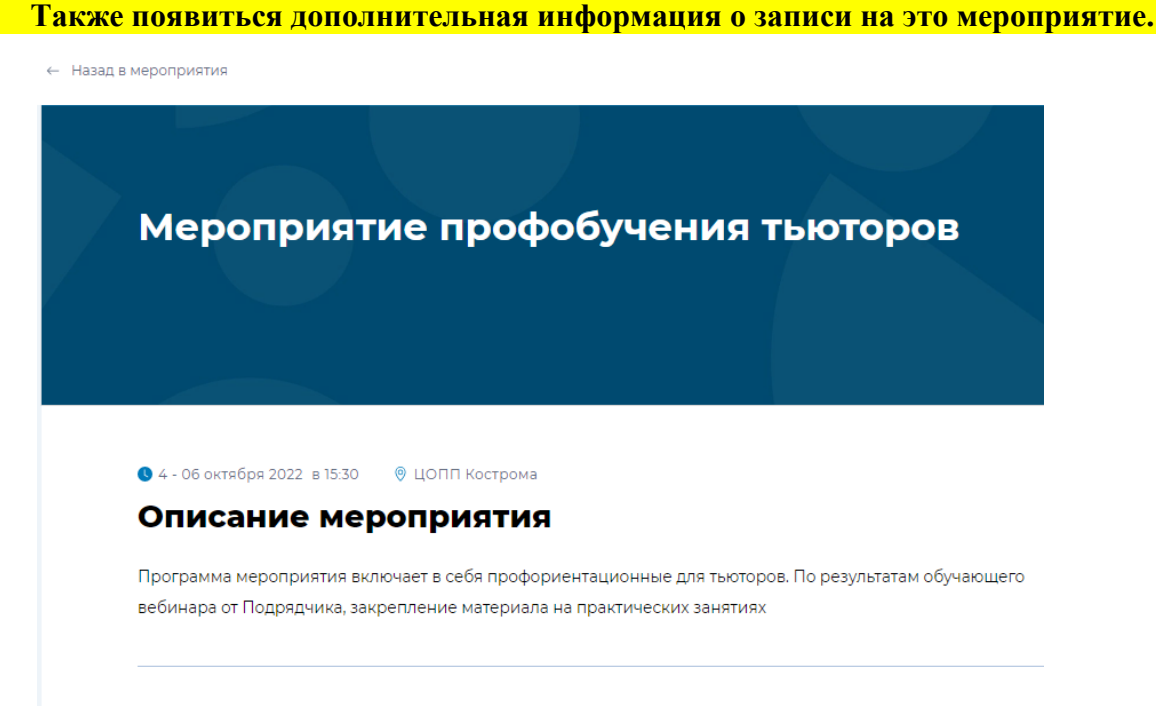

#### Для кого подойдет

Ответственных сотрудников

**13.** 

Вы уже записаны на это мероприятие